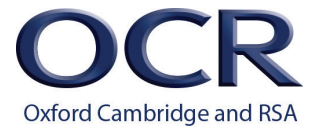

## Printing out the Periodic Table as a Poster (9 x A4 pages)

- 1. Open this file in a PDF Reader e.g. Adobe Acrobat Reader (<u>https://get.adobe.com/uk/reader/</u>).
- 2. Click **File**, **Print** to open the Print dialogue box.
- 3. Set 'Pages to Print' to print Page 2 only.
- 4. Select the '**Poster**' option to print over multiple pages.
- 5. Increase the 'Tile Scale' level to 180%.
- 6. Increase the '**Overlap**' to 0.020 inches.
- 7. Turn on the 'Cut Marks' option.
- 8. Check in the preview that the poster is printing on 9 pages ( 3 x 3 grid ). Adjust the zoom level as necessary to maximise the size of the Periodic Table.
- 9. Click '**Print**'.

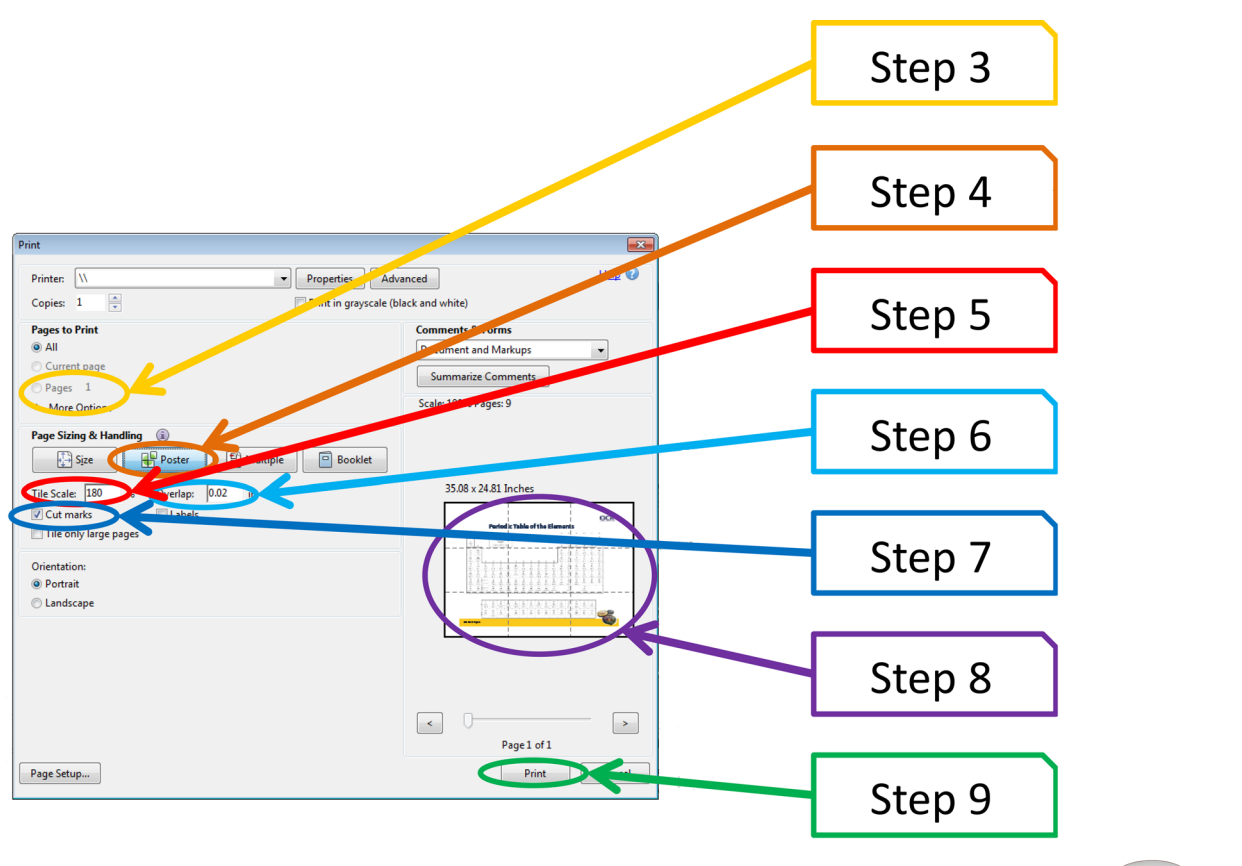

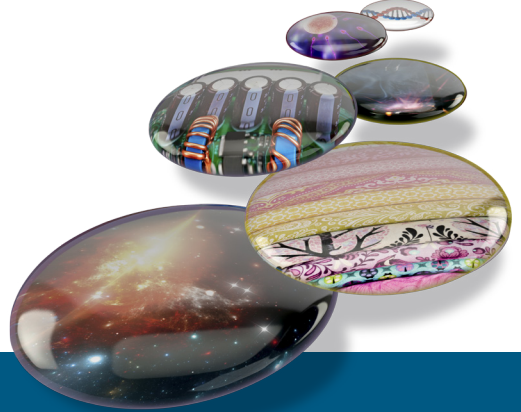

## **Periodic Table of the Elements**

| (1)                                  | (2)               |                                                                           |                   |                  |                    |                    |                         |                  |                    |                           |                         | (3)                        | (4)               | (5)               | (6)                | (7)             | (0)                                        |
|--------------------------------------|-------------------|---------------------------------------------------------------------------|-------------------|------------------|--------------------|--------------------|-------------------------|------------------|--------------------|---------------------------|-------------------------|----------------------------|-------------------|-------------------|--------------------|-----------------|--------------------------------------------|
| 1                                    |                   |                                                                           | Кеу               |                  |                    |                    |                         |                  |                    |                           |                         |                            |                   |                   |                    |                 | 18                                         |
| 1<br>H<br><sup>hydrogen</sup><br>1.0 | 2                 | atomic number<br><b>Symbol</b><br><sup>name</sup><br>relative atomic mass |                   |                  |                    |                    |                         |                  |                    |                           |                         | 13                         | 14                | 15                | 16                 | 17              | 2<br><b>He</b><br><sup>helium</sup><br>4.0 |
| 3                                    | 4                 |                                                                           |                   |                  |                    | •                  |                         |                  |                    |                           |                         | 5                          | 6                 | 7                 | 8                  | 9               | 10                                         |
| Li                                   | Be                |                                                                           |                   |                  |                    |                    |                         |                  |                    |                           |                         | В                          | C                 | N                 | 0                  | F               | Ne                                         |
| 6.9                                  | 9.0               |                                                                           |                   |                  |                    |                    |                         |                  |                    |                           |                         | 10.8                       | 12.0              | 14.0              | 16.0               | 19.0            | 20.2                                       |
| 11                                   | 12                |                                                                           |                   |                  |                    |                    |                         |                  |                    |                           |                         | 13                         | 14                | 15                | 16                 | 17              | 18                                         |
| Na                                   | Mg                |                                                                           |                   |                  |                    |                    |                         |                  |                    |                           |                         | Al                         | Si                | P                 | S                  | C1              | Ar                                         |
| 23.0                                 | magnesium<br>24.3 | 3                                                                         | 4                 | 5                | 6                  | 7                  | 8                       | 9                | 10                 | 11                        | 12                      | aluminium<br>27.0          | 28.1              | 31.0              | 32.1               | 35.5            | argon<br>39.9                              |
| 19                                   | 20                | 21                                                                        | 22                | 23               | 24                 | 25                 | 26                      | 27               | 28                 | 29                        | 30                      | 31                         | 32                | 33                | 34                 | 35              | 36                                         |
| К                                    | Са                | Sc                                                                        | Ti                | V                | Cr                 | Mn                 | Fe                      | Со               | Ni                 | Cu                        | Zn                      | Ga                         | Ge                | As                | Se                 | Br              | Kr                                         |
| potassium<br>39.1                    | calcium<br>40.1   | scandium<br>45.0                                                          | titanium<br>47.9  | vanadium<br>50.9 | chromium<br>52.0   | manganese<br>54.9  | <sup>iron</sup><br>55.8 | cobalt<br>58.9   | nickel<br>58.7     | <sup>copper</sup><br>63.5 | <sup>zinc</sup><br>65.4 | <sup>gallium</sup><br>69.7 | germanium<br>72.6 | arsenic<br>74.9   | selenium<br>79.0   | bromine<br>79.9 | krypton<br>83.8                            |
| 37                                   | 38                | 39                                                                        | 40                | 41               | 42                 | 43                 | 44                      | 45               | 46                 | 47                        | 48                      | 49                         | 50                | 51                | 52                 | 53              | 54                                         |
| Rb                                   | Sr                | Y                                                                         | Zr                | Nb               | Мо                 | Tc                 | Ru                      | Rh               | Pd                 | Ag                        | Cd                      | In                         | Sn                | Sb                | Те                 | Ι               | Хе                                         |
| rubidium<br>85.5                     | strontium<br>87.6 | yttrium<br>88.9                                                           | zirconium<br>91.2 | niobium<br>92.9  | molybdenum<br>95.9 | technetium         | ruthenium               | rhodium<br>102.9 | palladium<br>106.4 | silver<br>107.9           | cadmium                 | indium<br>114.8            | tin<br>118.7      | antimony<br>121.8 | tellurium<br>127.6 | iodine<br>126.9 | xenon<br>131.3                             |
| 55                                   | 56                |                                                                           | 72                | 73               | 74                 | 75                 | 76                      | 77               | 78                 | 79                        | 80                      | 81                         | 82                | 83                | 84                 | 85              | 86                                         |
| Cs                                   | Ba                | 57–71                                                                     | Hf                | Та               | W                  | Re                 | Os                      | Ir               | Pt                 | Au                        | Hg                      | Τl                         | Pb                | Bi                | Ро                 | At              | Rn                                         |
| caesium                              | barium<br>インフ つ   | lanthanoids                                                               | hafnium           | tantalum         | tungsten           | rhenium            | osmium                  | iridium          | platinum           | gold                      | mercury                 | thallium                   |                   | bismuth           | polonium           | astatine        | radon                                      |
| 132.9                                | 137.3             |                                                                           | 1/0.0             | 100.9            | 103.0              | 100.2              | 190.2                   | 192.2            | 195.1              | 197.0                     | 200.0                   | 204.4                      | 201.2             | 209.0             | 116                |                 |                                            |
|                                      | 00<br><b>P</b> 2  | 89–103                                                                    | 104<br>Df         |                  | 500<br>Sa          | 107<br>  <b>Ph</b> |                         | N/+              |                    | Pa                        | 112<br>Cm               |                            | 114<br><b>F1</b>  |                   |                    |                 |                                            |
| francium                             | radium            | actinoids                                                                 | rutherfordium     | dubnium          | seaborgium         | bohrium            | hassium                 | meitnerium       | darmstadtium       | roentgenium               | CN<br>copernicium       |                            | flerovium         |                   | LV<br>livermorium  |                 |                                            |

| 57                   | 58                           | 59                       | 60                                     | 61                           | 62                    | 63                           | 64                    | 65                                      | 66                      | 67                      | 68                              | 69                       | 70                    | 71                      |
|----------------------|------------------------------|--------------------------|----------------------------------------|------------------------------|-----------------------|------------------------------|-----------------------|-----------------------------------------|-------------------------|-------------------------|---------------------------------|--------------------------|-----------------------|-------------------------|
| La                   | <b>Ce</b>                    | <b>Pr</b>                | <b>Nd</b>                              | Pm                           | <b>Sm</b>             | <b>Eu</b>                    | <b>Gd</b>             | <b>Tb</b>                               | <b>Dy</b>               | <b>Ho</b>               | <b>Er</b>                       | <b>Tm</b>                | <b>Yb</b>             | <b>Lu</b>               |
| <sup>Ianthanum</sup> | <sub>cerium</sub>            | <sup>praseodymium</sup>  | neodymium                              | <sup>promethium</sup>        | <sup>samarium</sup>   | <sup>europium</sup>          | <sup>gadolinium</sup> | <sup>terbium</sup>                      | <sup>dysprosium</sup>   | <sup>holmium</sup>      | <sup>erbium</sup>               | <sup>thulium</sup>       | <sup>ytterbium</sup>  | <sup>Iutetium</sup>     |
| 138.9                | 140.1                        | 140.9                    | 144.2                                  | 144.9                        | 150.4                 | 152.0                        | 157.2                 | 158.9                                   | 162.5                   | 164.9                   | 167.3                           | 168.9                    | 173.0                 | 175.0                   |
| 89<br>Ac<br>actinium | 90<br>Th<br>thorium<br>232.0 | 91<br>Pa<br>protactinium | 92<br>U<br><sup>uranium</sup><br>238.1 | 93<br><b>Np</b><br>neptunium | 94<br>Pu<br>plutonium | 95<br><b>Am</b><br>americium | 96<br>Cm<br>curium    | 97<br><b>Bk</b><br><sup>berkelium</sup> | 98<br>Cf<br>californium | 99<br>Es<br>einsteinium | 100<br>Fm<br><sup>fermium</sup> | 101<br>Md<br>mendelevium | 102<br>No<br>nobelium | 103<br>Lr<br>Iawrencium |

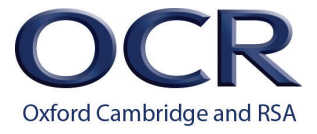